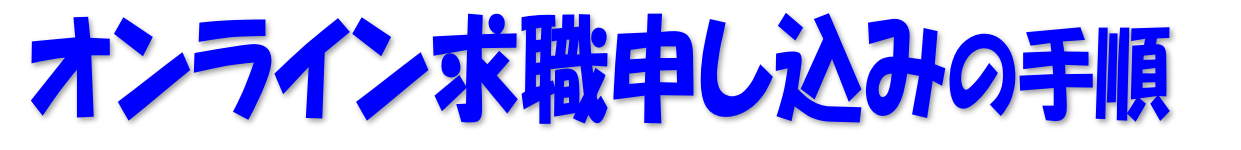

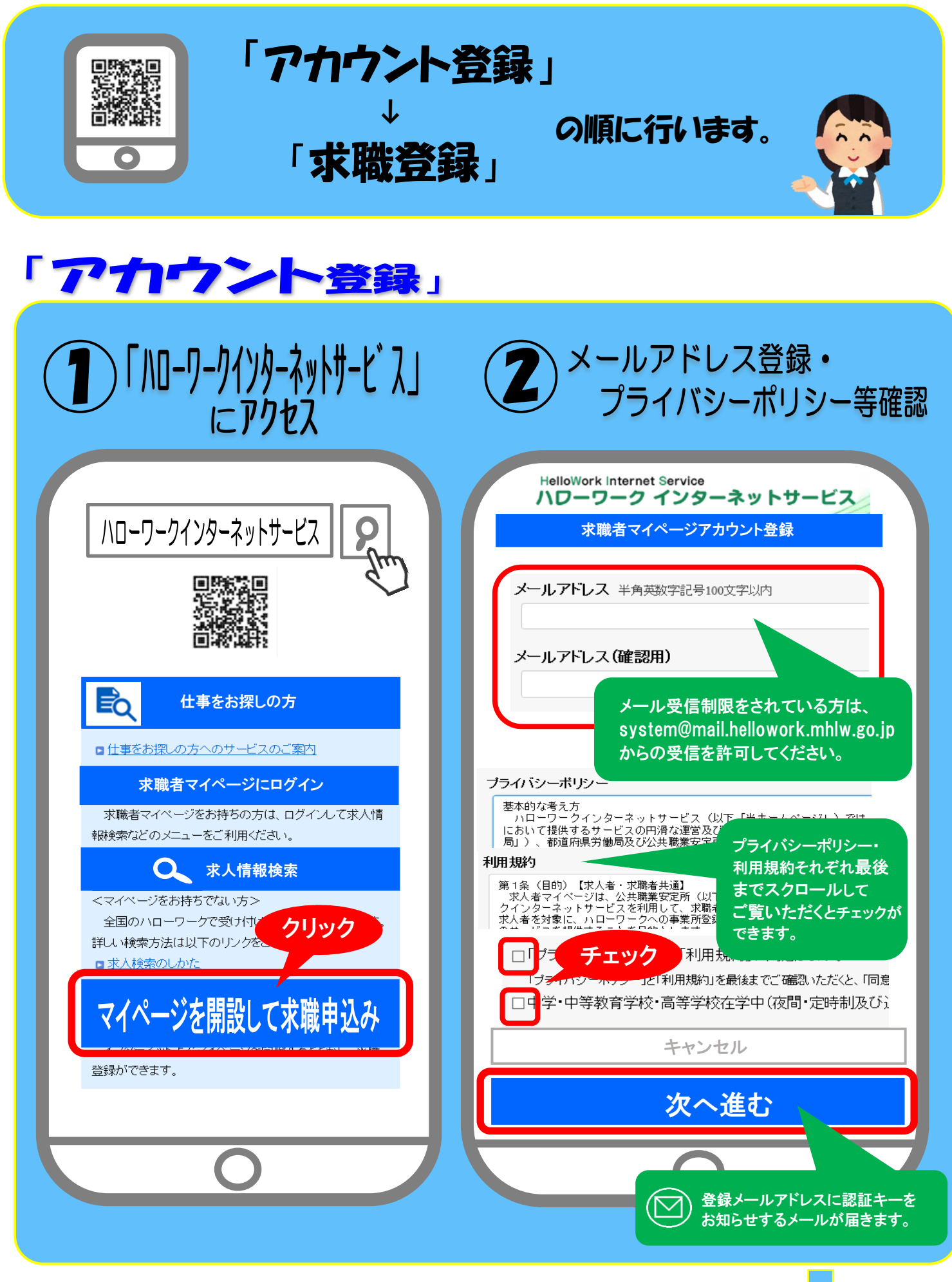

裏 へ続く

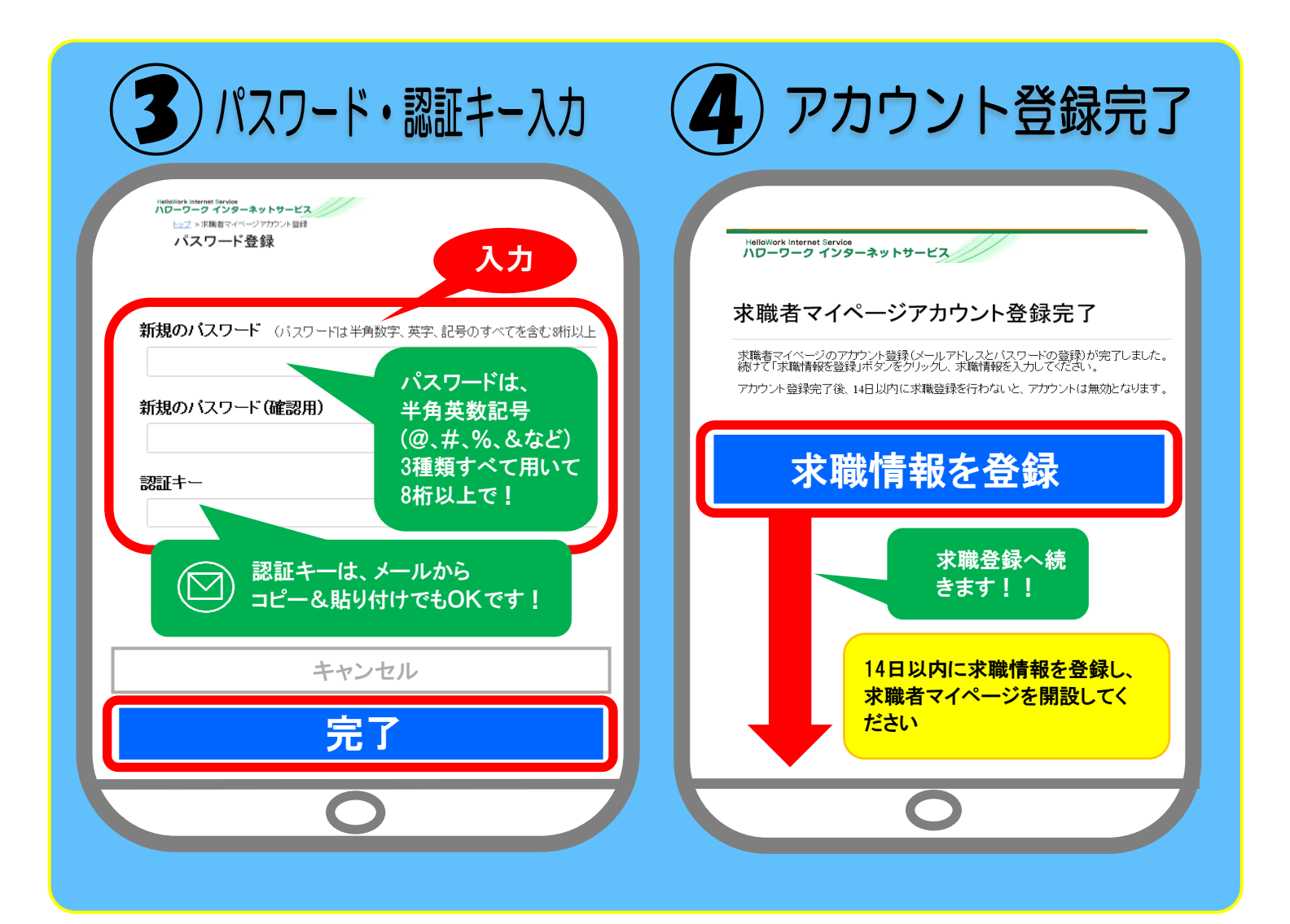

## 「求職登録(各種情報登録)」

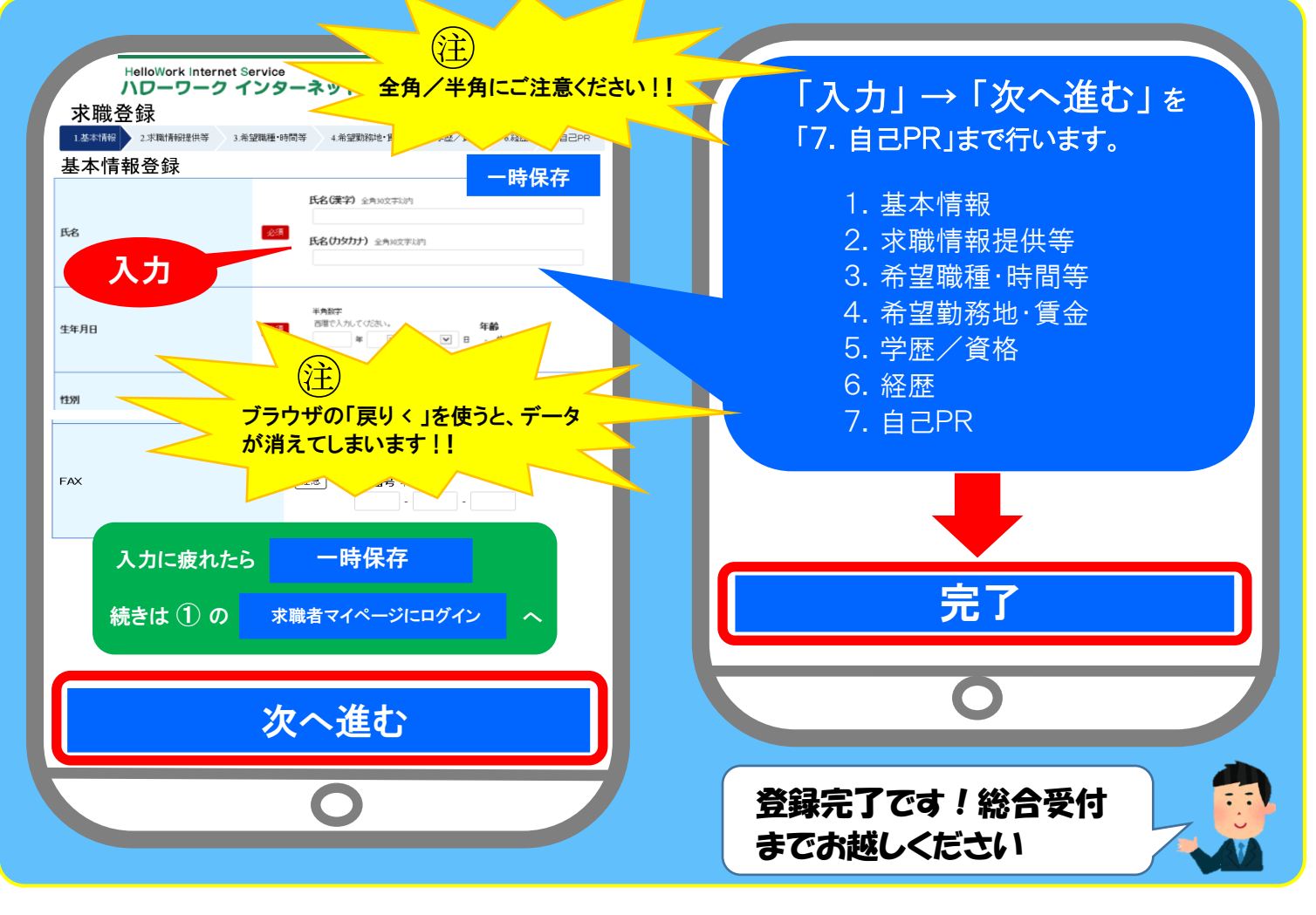